## УПУТСТВО ЗА ПОПУЊАВАЊЕ СТУДЕНТСКЕ АНКЕТЕ

1. Улогујте се у **еСтудент портал** (<u>https://student.med.bg.ac.rs</u>) својим корисничким именом и лозинком.

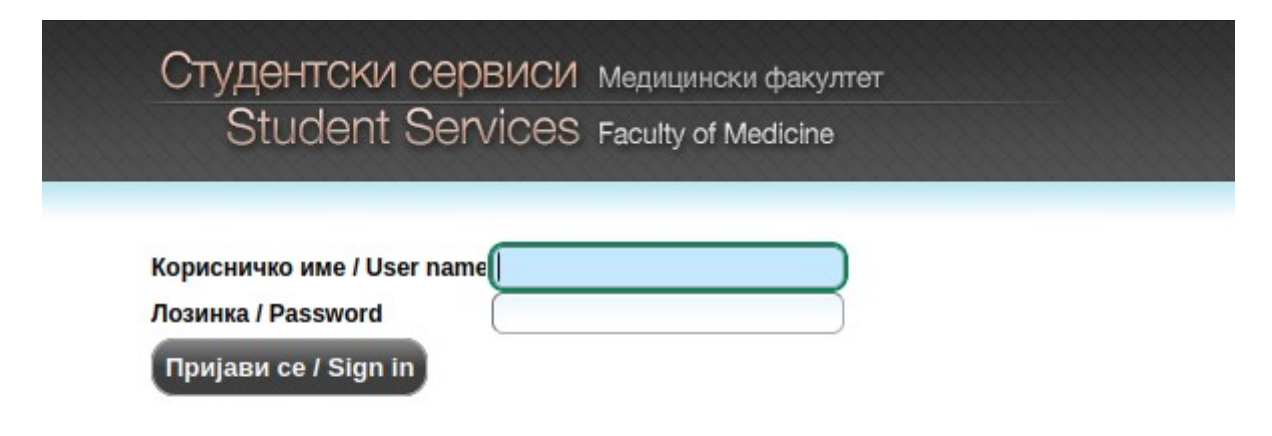

2. По логовању одаберите из менија лево "Анкета".

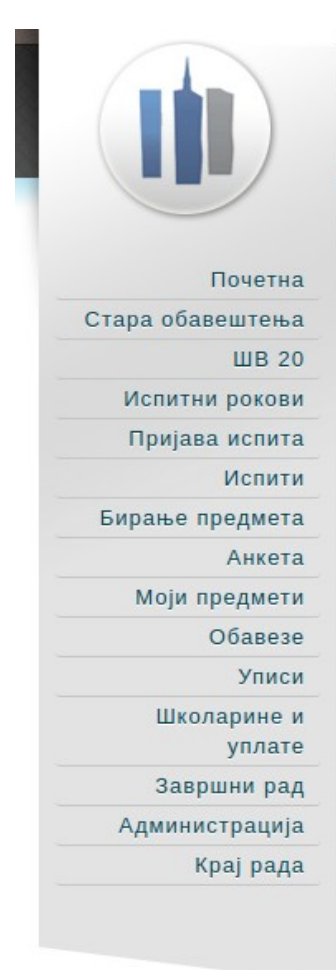

Студентски сервиси медицински факултет Student Services Faculty of Medicine

## Обавештења

Расподела наставника и сарадника се врши по евиденцији наставе из Атендис система. Овиме студент оцењује наставника код кога је по евиденцији слушао наставу уз знатно мање анкетних листића него пре електронског евидентирања наставе.

| Почетна                              |                  |                                                                                                    |                        |                                                     |                |                                     |                                  |    |
|--------------------------------------|------------------|----------------------------------------------------------------------------------------------------|------------------------|-----------------------------------------------------|----------------|-------------------------------------|----------------------------------|----|
| а обавештења<br>ШВ 20                |                  | Анкета                                                                                                    | Акроним                | Назив                                               | Тип наставе    | Н.гр.                               | Семестар/Школска година          | Бр |
| спитни рокови                        | Попуни           | Анкета о вредновању педагошког рада наставника у зимском семестру 2023/2                                                                             | 4 ИАСНУКМ21            | Нуклеарна медицина                                  | предавања      | Вера Артико                         | зимски/2023/24                   |    |
| Іријава испита                       | Попуни           | Анкета о вредновању педагошког рада наставника у зимском семестру 2023/2                                                                             | 4 ИАСНУКМ21            | Нуклеарна медицина                                  | предавања      | Слободанка Беатовић                 | зимски/2023/24                   |    |
| Испити                               | Попуни           | Анкета о вредновању педагошког рада наставника у зимском семестру 2023/2                                                                             | 4 ИАССОЦМ21            | Социјална медицина                                  | предавања      | Дејана Вуковић                      | зимски/2023/24                   |    |
| ање предмета                         | Попуни           | Анкета о вредновању педагошког рада наставника у зимском семестру 2023/2                                                                             | 4 ИАССОЦМ21            | Социјална медицина                                  | предавања      | Зорица Терзић Шупић                 | зимски/2023/24                   |    |
| Анкета                               | Попуни           | Анкета о вредновању педагошког рада наставника у зимском семестру 2023/2                                                                             | 4 ИАССОЦМ21            | Социјална медицина                                  | предавања      | Жељка Стаменковић                   | зимски/2023/24                   |    |
| Лоји предмети                        | Попуни           | Анкета о вредновању педагошког рада наставника у зимском семестру 2023/2                                                                             | 4 23/AC//584           | Педијатријска ендокринологија                       | предавања      | Вера Здравковић                     | зимски/2023/24                   |    |
| Обавезе                              | Попуни           | Анкета о вредновању педагошког рада сарадника у зимском семестру 2023/24                                                                             | ИАСНУКМ21              | Нуклеарна медицина                                  | вежбе          | Милица Стојиљковић                  | зимски/2023/24                   |    |
| Уписи                                | Попуни           | Анкета о вредновању педагошког рада сарадника у зимском семестру 2023/24                                                                             | ИАССОЦМ21              | Социјална медицина                                  | вежбе          | Јована Тодоровић                    | зимски/2023/24                   |    |
| Школарине и<br>уплате                | Попуни           | Анкета о вредновању педагошког рада сарадника у зимском семестру 2023/24                                                                             | 23/AC//584             | Педијатријска ендокринологија                       | вежбе          | Вера Здравковић                     | зимски/2023/24                   |    |
| Завршни рад                          |                  |                                                                                                    |                        |                                                     |                |                                     |                                  |    |
| Школарине и<br>уплате<br>Завршни рад | Попуни<br>Попуни | Анкета о вредновању педагошког рада сарадника у зимском семестру 2023/24<br>Анкета о вредновању педагошког рада сарадника у зимском семестру 2023/24 | иассоцм21<br>23иаси584 | Социјална медицина<br>Педијатријска ендокринологија | вежбе<br>вежбе | Јована Тодоровић<br>Вера Здравковић | зимски/2023/24<br>зимски/2023/24 |    |

Кликните на дугме "Попуни" и одговорите на питања.

еСтудент привремено памти основне податке о студенту унете у првој попуњеној листи како студент не би уносио више пута исте податке.